## GUIA PARA CREAR PERFILES Y ASIGNAR A USUARIOS

VIDEO EXPLICATIVO

creacion\_de\_perfiles.mp4

## **INGRESO A CUENTAS:**

• Ingresar a la cuenta del cliente/administrador.

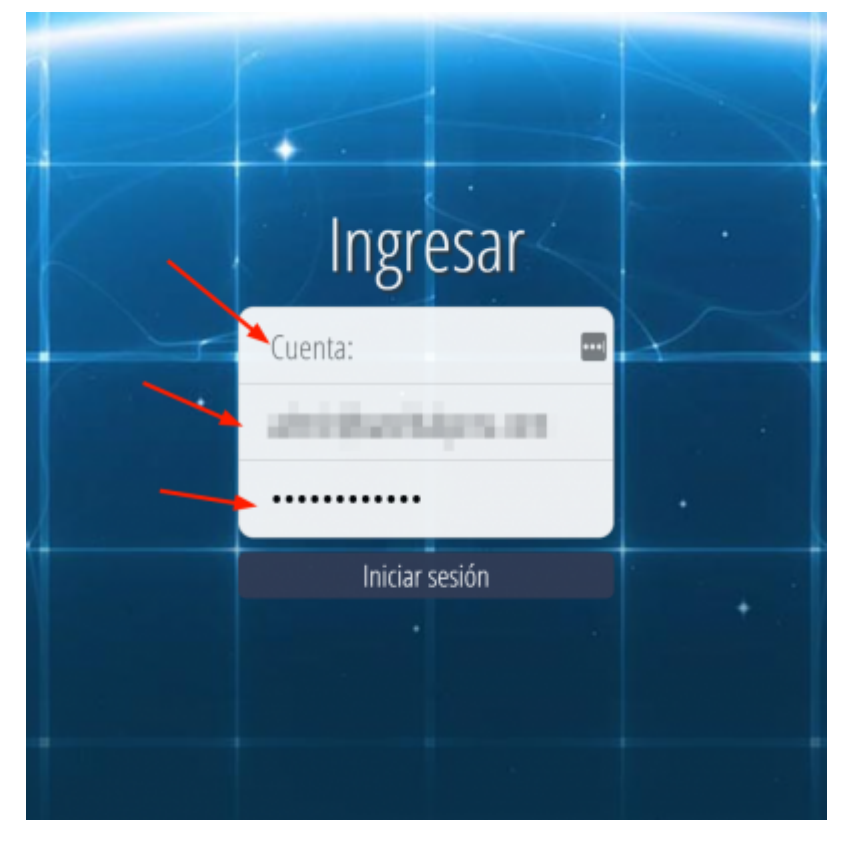

• En el menú principal nos ubicamos en Cuenta/Usuario/Roles.

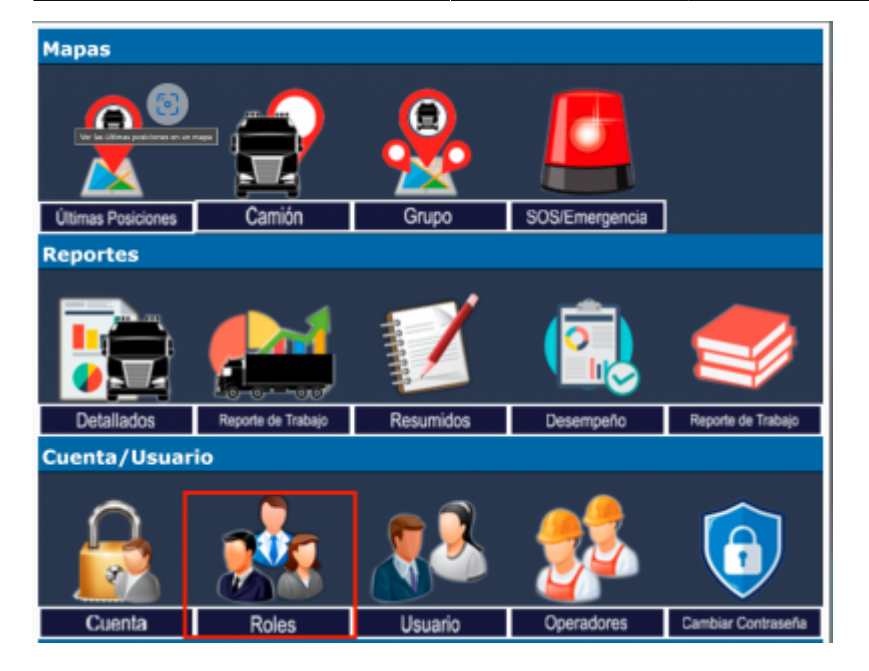

• En la siguiente imagen nos dirigimos la Identificador del rol donde digitaremos el nombre que llevara y le damos en nuevo

| Ver/editar información de roles              |                |  |  |  |  |
|----------------------------------------------|----------------|--|--|--|--|
| Seleccione un rol:                           |                |  |  |  |  |
| Seleccione Identificador del rol Descripción | Tiene usuarios |  |  |  |  |
| Ver Editar                                   | Borrar         |  |  |  |  |
| Crear un nuevo rol.:                         |                |  |  |  |  |
| Identificador del rol: usermonitor           |                |  |  |  |  |
| Marcar para crear el rol global 🗸            |                |  |  |  |  |
|                                              |                |  |  |  |  |

• Una vez creado procederemos a editarlo para asignarles los parametros respectivos

| Ver/editar información de roles   |            |                       |             |                |  |  |
|-----------------------------------|------------|-----------------------|-------------|----------------|--|--|
|                                   |            |                       |             |                |  |  |
| Seleccione un rol:                |            |                       |             |                |  |  |
|                                   | Seleccione | Identificador del rol | Descripción | Tiene usuarios |  |  |
|                                   | ۲          | usermonitor *         | Nuevo Rol   | No             |  |  |
|                                   | Ver Edi    | tar) 🛹                |             | Borrar         |  |  |
| _                                 |            |                       |             |                |  |  |
| Crear un nuevo rol.:              |            |                       |             |                |  |  |
| Identificador del rol:            |            |                       |             |                |  |  |
| Marcar para crear el rol global 🗸 |            |                       |             |                |  |  |
|                                   | Nuevo      |                       |             |                |  |  |
| _                                 |            |                       |             |                |  |  |
|                                   |            |                       |             |                |  |  |

• Aqui editaremos la descripcion de este rol y le asignaremos los permisos que tendra este rol dentro de la plataforma.Una vez concluido procedemos a darle click al boton cambiar

| Buschpelult.            | onkoleo                                                   |                   |                                                          |
|-------------------------|-----------------------------------------------------------|-------------------|----------------------------------------------------------|
| l de acceso para roles: |                                                           |                   |                                                          |
|                         | Administración de cuenta:                                 | Valor por omisión | <ul> <li>[El valor por omisión es 'Leer/Ver']</li> </ul> |
|                         | Administración de roles:                                  | Valor por omisión | <ul> <li>[El valor por omisión es 'Ninguno']</li> </ul>  |
|                         | Administración de usuarios (Usuario actual):              | Valor por omisión | <ul> <li>[El valor por omisión es 'Leer/Ver']</li> </ul> |
|                         | Administración de usuarios (todos los usuarios):          | Valor por omisión | [El valor por omisión es 'Ninguno']                      |
|                         | Administración de usuarios (acceso ACL):                  | Valor por omisión | [El valor por omisión es 'Ninguno']                      |
|                         | Administración de usuarios (Grupos):                      | Valor por omisión | [El valor por omisión es 'Leer/Ver']                     |
|                         | Administración de usuarios (Roles):                       | Valor por omisión | [El valor por omisión es 'Leer/Ver']                     |
|                         | Administración de dispositivos:                           | Valor por omisión | [El valor por omisión es 'Leer/Ver']                     |
|                         | Administración de dispositivos (UniqueID de dispositivo): | Valor por omisión | [El valor por omisión es 'Leer/Ver']                     |
|                         | Administración de dispositivos (Dispositivo Activo):      | Valor por omisión | [El valor por omisión es 'Leer/Ver']                     |
|                         | Administración de dispositivos (ID Servidor):             | Valor por omisión | [El valor por omisión es 'Leer/Ver']                     |
|                         | Administración de dispositivos (Firmware):                | Valor por omisión | [El valor por omisión es 'Leer/Ver']                     |
|                         | Administración de dispositivos (reglas de notificación):  | Valor por omisión | [El valor por omisión es 'Leer/Ver']                     |

## **ASIGNAR A USUARIOS**

Aqui asignaremos el rol al usuario requerido

• Nos dirigimos al menu principal ubicando el modulo de Cuenta/Usuario\_Usuario

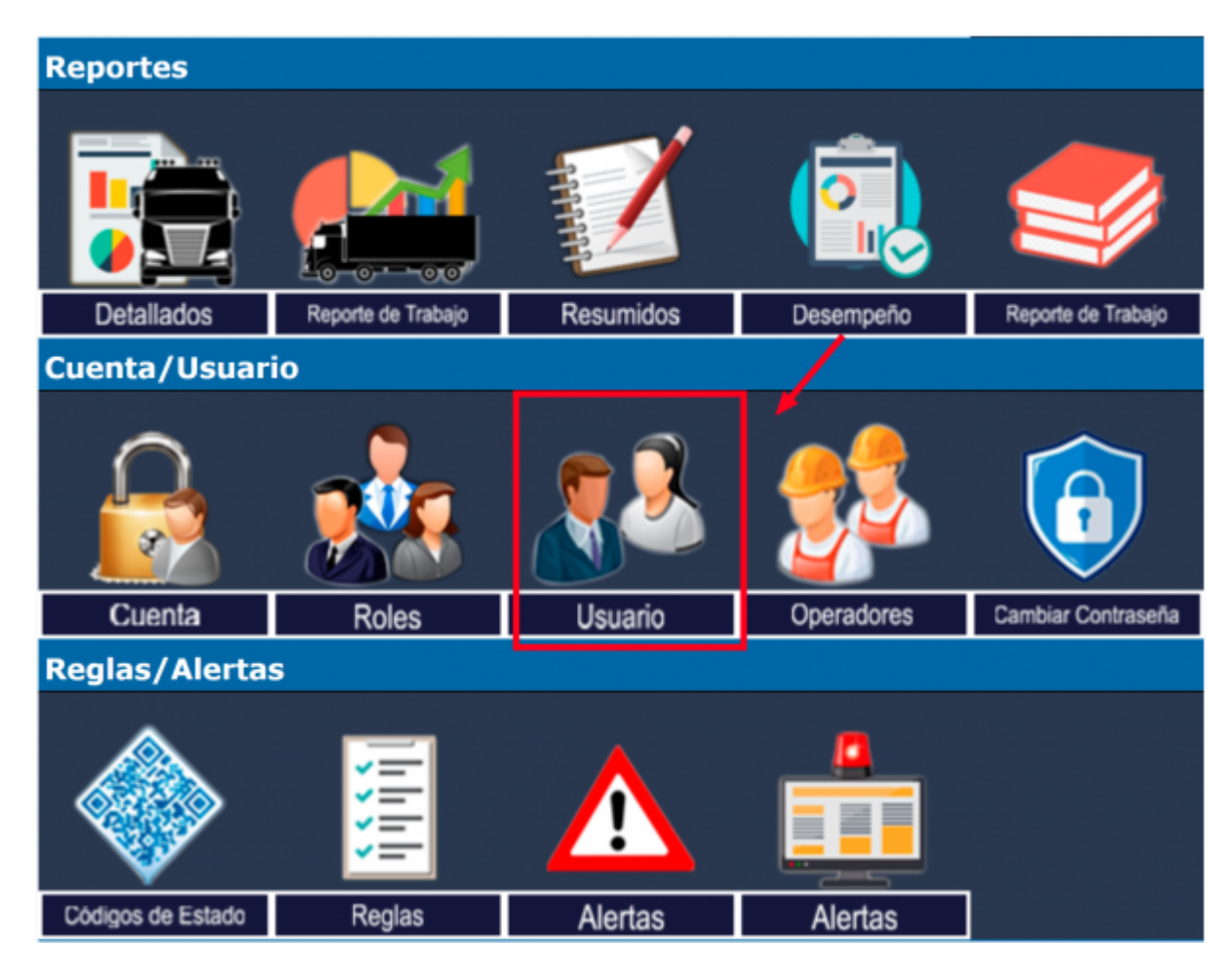

\* Elegimos el usuario al cual le asignaremos el rol que hemos creado lo seleccionamos y presionamos el boton de editar

| Sele | eccione un                  | usuario:      | _                 |        |                    |                   |              |        |                            |
|------|-----------------------------|---------------|-------------------|--------|--------------------|-------------------|--------------|--------|----------------------------|
|      |                             |               | Busc              | ar ID/ | /Search ID         |                   |              |        |                            |
|      | Seleccione                  | ID de usuario | Nombre de usuario | Rol    | Nombre de contacto | Email de contacto | Zona Horaria | Activo | Última sesión<br>GMT-05:00 |
|      | 0                           | admin         | Administrador     |        |                    |                   | GMT-05:00    | Si     | 30/05/2024 15:33:11        |
|      | 0                           | app           | Nuevo Usuario     |        |                    |                   | GMT-05:00    | Si     | 29/05/2024 10:48:57        |
|      | ۲                           | usermonitor   | Nuevo Usuario     |        |                    |                   | GMT-05:00    | Si     | 31/12/1969 19:00:00        |
|      | Ver Edi                     | tar           |                   |        |                    |                   |              |        | Borrar                     |
|      |                             |               |                   |        |                    |                   |              |        |                            |
| ID d | ar un nuev<br>de usuario: ( | o usuario:    |                   |        |                    |                   |              |        |                            |
| 6    | luevo                       |               |                   |        |                    |                   |              |        |                            |

\*Nos dirigimos a la parte inferior hacia el campo de listas de control de acceso predefinido y seleccionamos el rol creado. Por ultimo presionamos el boton cambiar y finalizamos

| Página inicial                       | al ingresar: Menú principal 🗸 🗸                                              |             |                                                 |
|--------------------------------------|------------------------------------------------------------------------------|-------------|-------------------------------------------------|
|                                      | Notas:                                                                       |             |                                                 |
| Nivel máximo                         | de acceso: Nuevo/Borrar 🗸                                                    |             |                                                 |
| Rol de listas de control de acceso p | redefinido: usermonitor * V                                                  |             |                                                 |
| ontrol de acceso a usuarios:         | (baje para ver todas las opciones configurables)<br>Administración de cuenta | Predefinido | [Predefinido es 'Leer/Ver']                     |
|                                      | Administración de roles                                                      | Predefinido | <ul> <li>(Predefinido es 'Ninguno')</li> </ul>  |
|                                      | Administración de usuarios (Usuario actual                                   | Predefinido | [Predefinido es 'Leer/Ver']                     |
|                                      | Administración de usuarios (todos los usuarios                               | Predefinido | [Predefinido es 'Ninguno']                      |
|                                      | Administración de usuarlos (acceso ACL                                       | Predefinido | [Predefinido es 'Ninguno']                      |
|                                      | Administración de usuarios (Grupos                                           | Predefinido | [Predefinido es 'Leer/Ver']                     |
|                                      | Administración de usuarios (Roles                                            | Predefinido | <ul> <li>[Predefinido es 'Leer/Ver']</li> </ul> |
| Cambiar Cancelar                     |                                                                              |             |                                                 |

From: https://wiki.vyrglobalservices.com/ - Wiki V & R GLOBAL SERVICES S.A.C

Permanent link: https://wiki.vyrglobalservices.com/doku.php?id=wiki:crear\_perfilesroloes

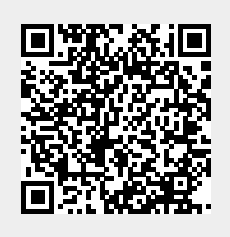

Last update: 2024/05/30 22:22